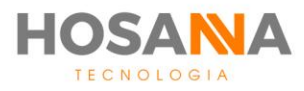

# PLATAFORMA

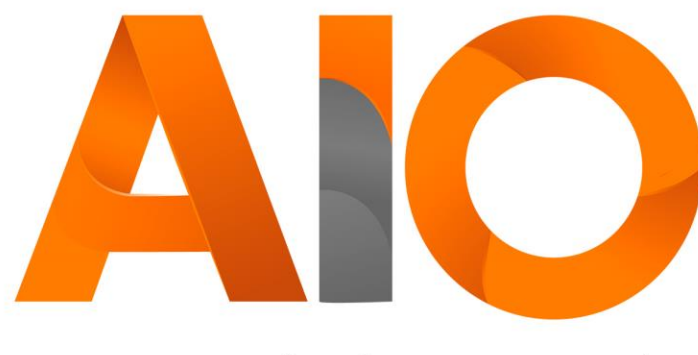

Omnichannel

# **CHAT** MANUAL DO USUÁRIO

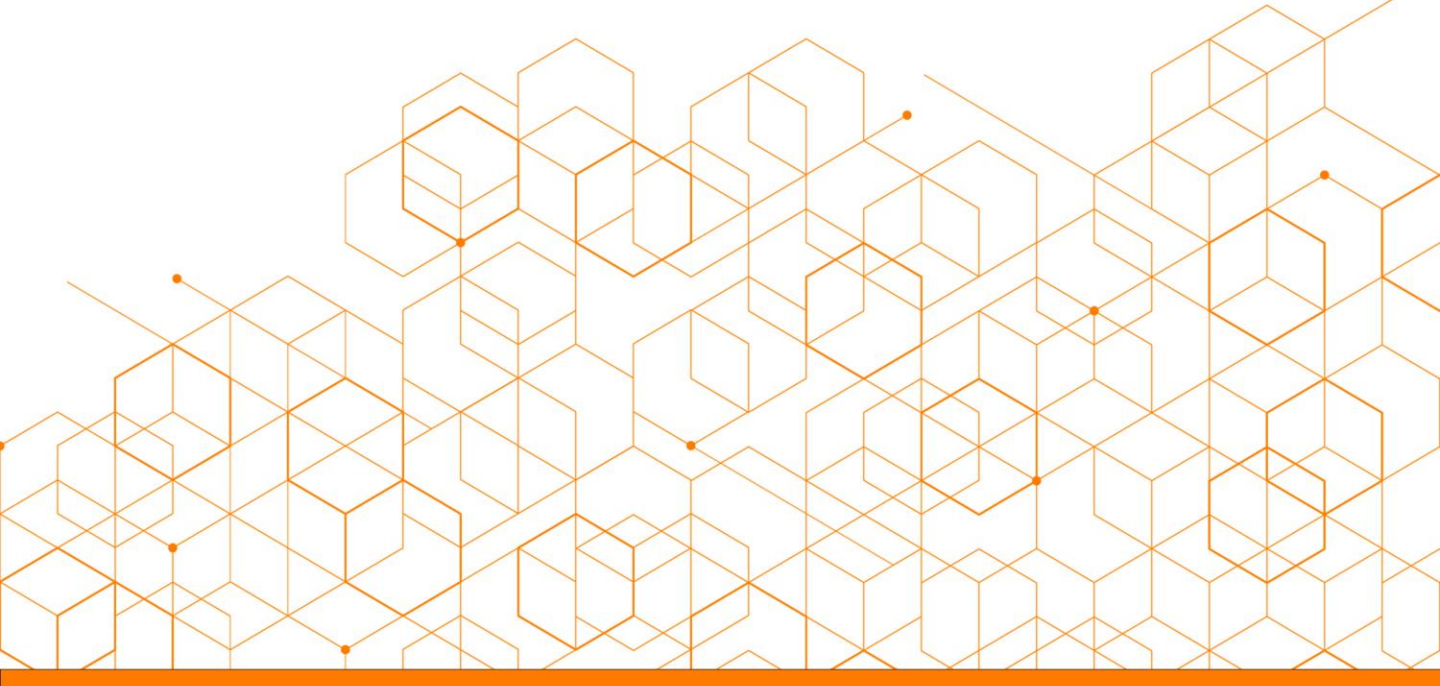

Versão do manual: V1.12/20

# **SUMÁRIO**

| Barra de Ferramentas    | 02 |
|-------------------------|----|
| Status de Chat          | 03 |
| Atendendo um Chat       | 04 |
| Informações do Chat     | 04 |
| Indicador de Humor      | 05 |
| Janelas de Chat         | 05 |
| Tipo de Canal           | 05 |
| Área de Conversação     | 06 |
| Respostas Pré-Definidas | 07 |
| Grupo de Respostas      | 07 |
| Respostas               | 07 |
| Classificação de Chat   | 08 |
| Agendamento de Chat     | 08 |
| Histórico do Contato    | 09 |

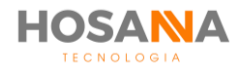

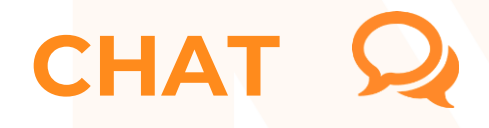

O Chat da Plataforma AiO! permite que você interaja com clientes através de **Web Chat, WhatsApp, Facebook Messenger, Telegram**, entre outros chats configurados em sua Plataforma.

### **BARRA DE FERRAMENTAS**

A Barra de Ferramentas fornece <mark>a você o ac</mark>esso a todas as fu<mark>nções e rec</mark>ursos de Chat que compõe o AiO! Agent. Você pode utiliza-la durante o atendimento de Chat.

|                           | ) II Ø -                   | Digite o número de   | destino 🗡        |            | Ð   |
|---------------------------|----------------------------|----------------------|------------------|------------|-----|
|                           |                            |                      |                  |            |     |
| Ne Ad) Agent              |                            |                      |                  |            | ) ж |
| A come hage their         | Eastin in Passas           | <b>O</b> OR          | <b>m</b> 0.      |            | •   |
| Car Cars Cars             | 3 mmm 2 mmm                | taken the measure in | ngeorrison Citiz | -          |     |
| 🎽 🖲 🖨 🎕 🛯 💋               | Digite o número de destino | ···· ->              |                  | 123        |     |
| Disponivel                |                            |                      |                  |            |     |
| Postacolo<br>Nama         | Det internet               |                      |                  |            |     |
| Tatafana<br>Rasara        | _                          |                      |                  |            |     |
| Initia IIIII Danagla IIII |                            |                      |                  |            |     |
| Classificação             |                            |                      |                  |            |     |
| Observaging               |                            |                      |                  |            |     |
|                           |                            |                      |                  |            |     |
|                           |                            |                      |                  |            |     |
|                           |                            |                      |                  |            |     |
|                           |                            |                      |                  |            |     |
|                           |                            |                      |                  | States See |     |
|                           |                            |                      |                  |            |     |
|                           | Cran de Terra              | · Reported           |                  |            |     |
| Territo 413.00 (Patranet) | Log Deatilitate            | UP Dealthinds        | 594-0            |            |     |

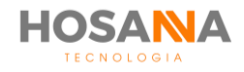

# **FUNÇÕES**

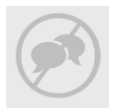

#### **DND (Não Perturbe)**

Opção é ativada sempre que você estiver indisponível para receber novos chats.

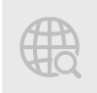

#### Rastrear link (url)

Essa função é utilizada para identificar a URL de origem do Chat.

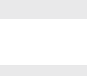

#### **Copiar informações**

Você pode utilizar essa ferramenta para copiar os dados do cliente.

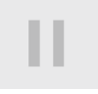

#### Em espera

A função Em Espera é utilizada para retirar e colocar um chat em espera.

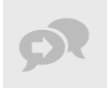

Transferir chat Transferir Chat para outro usuário.

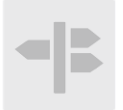

#### **ROTA SAINTE:** Exibe lista de rotas de

saída habilitadas.

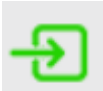

Iniciar Inicia a conversação.

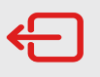

Encerrar Encerrar conversação do chat atual.

# **STATUS DE CHAT**

O AiO! Agent exibe uma barra de status abaixo da Barra de Ferramentas de cada canal. Através do status você pode verificar a disponibilidade da janela de Chat selecionada.

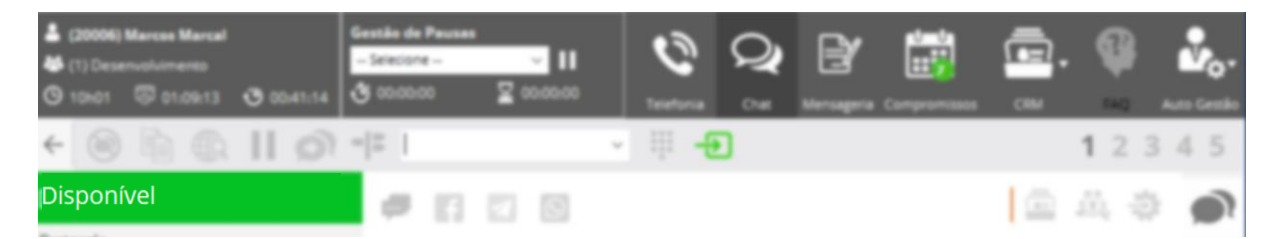

Veja a seguir as possíveis variações de status das janelas de conversação do Chat:

| STATUS         | DESCRIÇÃO                                               |
|----------------|---------------------------------------------------------|
| Disponível     | Janela disponível para receber uma nova mensagem        |
| Chamando       | Usuário recebendo um novo Chat                          |
| Em Atendimento | Janela em uso/atendimento                               |
| Classificando  | Aguardando a classificação de chamada / Pós Atendimento |

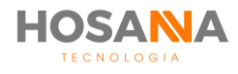

MANUAL DO USUÁRIO

### ATENDENDO UM CHAT

A Plataforma AiO! realiza o atendimento de Chats automaticamente. Cada agente poderá atender até 10 (dez) chats simultâneos. A quantidade de janelas disponíveis para atendimento é definida pelo seu Supervisor. Converse com ele e veja qual a quantidade ideal para não interferir na sua produtividade.

Ao receber uma nova mensag<mark>em, a Plata</mark>forma exibe um alerta e o status da janela de conversação é alterado.

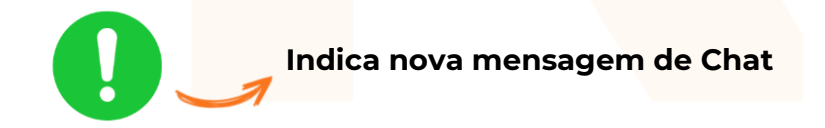

# **INFORMAÇÕES DO CHAT:**

Durante o atendimento de Chat, serão exibidas algumas informações:

| 7 | <b>Status</b> | da Janela  | a de Chat            | Indi     | cador de Humor                                             |
|---|---------------|------------|----------------------|----------|------------------------------------------------------------|
|   | Em At         | endime     | nto                  | 00:00:08 |                                                            |
|   | Protocolo     | 000000484  | É.                   |          | <ul> <li>Número de Protocolo do<br/>Atendimento</li> </ul> |
|   | Nome          | Caroline   |                      |          | Nome do cliente                                            |
|   | E-mail        | caroline@e | mail.com.br          |          | • E-mail do cliente                                        |
|   | Telefone      | 011 999999 | 99 🗹                 |          | Telefone do Cliente                                        |
|   | Assunto       | Comercial  |                      |          | • Assunto (Fila de Atendimento)                            |
|   | Início        | 10:11:01   | Duração              | 00:02:57 | Horário de início do atendimento                           |
|   |               |            | <b>Di</b> scagem Ráp | oida     | <ul> <li>Duração do atendimento</li> </ul>                 |

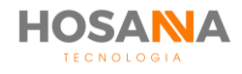

### **INDICADOR DE HUMOR**

A Plataforma AiO! aponta 3 (três) possíveis níveis de humor do cliente ao você atender um Chat. O Smile é exibido ao lado do status da janela de chat. O Smile pode variar de acordo com o tempo que você leva para atender o cliente. Quanto mais tempo o cliente fica em espera, mais insatisfeito será o Smile apresentado. Veja abaixo as possíveis variações:

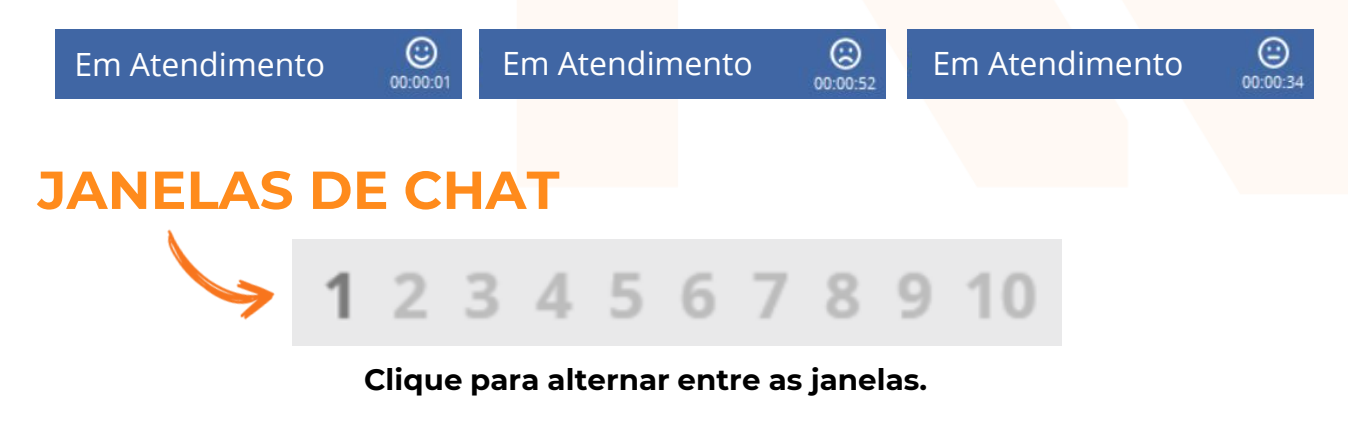

 Você pode utilizar o atalho CTRL + Número da Janela para alternar entre janelas.

### **TIPO DE CANAL**

O AiO! Agent indica de qual canal vem a mensagem recebida:

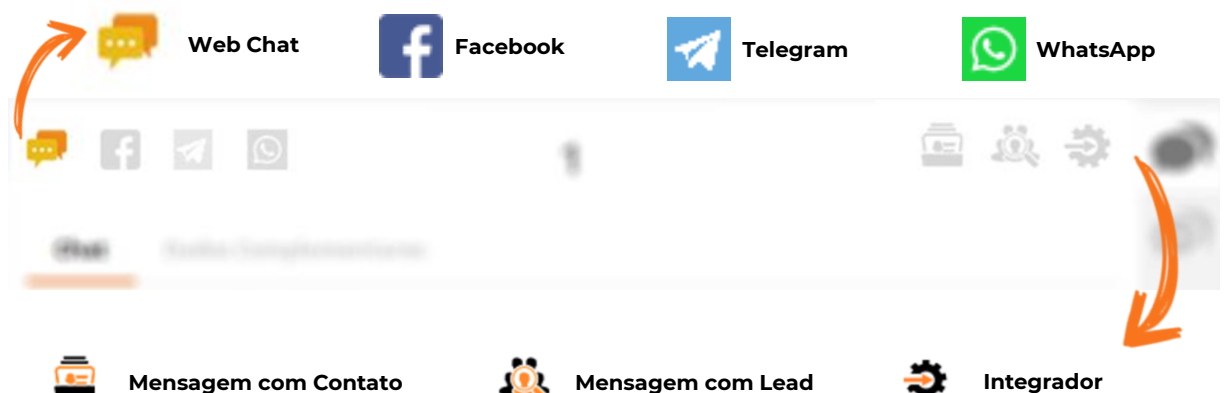

- Mensagem com Contato: É ativado quando você estiver em contato com um Contato cadastrado;
- Mensagem com Lead: É ativado sempre que você estiver em contato com um Lead cadastrado;
- Integrador: É ativado sempre que o integrador manual estiver habilitado.

Quando os ícones de **Mensagem com Contato** e/ou **Mensagem com Lead** estiverem ativos, o AiO! Agent permite que você dê um duplo clique para abrir o Lead ou Contato. O ícone **Integrador** permite executar o Integrador Manual caso este esteja habilitado.

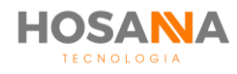

| ÁF                    | REA DE CONVERSAÇÃO                             | Identificador<br>de janela   |
|-----------------------|------------------------------------------------|------------------------------|
|                       | Digite o número de destino 🗸                   | 1 <b>2</b> 3 4 5             |
|                       |                                                |                              |
|                       | Chat Dados Principais Dados Complementares     | Histórico<br>do Contato      |
| Campo de<br>digitação |                                                | Ativar rolagem<br>automática |
|                       | Grupo de Resp.   Respostas  Grupo de respostas | Respostas automáticas        |

#### **OBSERVAÇÃO:**

 Você pode utilizar os atalhos CTRL + TAB e CTRL + SHIFT + TAB para alternar entre Web Chat e Histórico do Contato.

### DADOS COMPLEMENTARES

Além dos campos já existentes no **AiO!** Agent, você pode editar até 20 (vinte) campos personalizáveis. Os campos personalizáveis são adicionados pelo seu supervisor ou administrador da plataforma. O Supervisor poderá pré-definir até 20 (vinte) campos. Esses campos serão exibidos em Dados Complementares no **AiO!** Agent! com os nomes determinados pelo Supervisor.

| Campo 01 |  |  |
|----------|--|--|
| Campo 02 |  |  |
| Campo 03 |  |  |
| Campo 04 |  |  |
| Campo 05 |  |  |

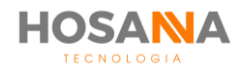

# **RESPOSTAS PRÉ-DEFINIDAS**

A Plataforma AiO! é capaz de predefinir mensagens para agilizar e padronizar o atendimento. As respostas pré-definidas são adicionadas pelo supervisor ou administrador da Plataforma. Veja abaixo como utiliza-las:

### **GRUPO DE RESPOSTAS**

Abaixo do campo de digitação escolha um Grupo de Respostas. As respostas podem ser separadas e organizadas por grupo, por exemplo: Procedimentos, Informações de Produtos, Saudações, etc.

|                | Documentos<br>Procedimentos<br>Produtos |   |
|----------------|-----------------------------------------|---|
| i.<br>T        | Saudação                                |   |
| Grupo de Resp. | Saudação                                | • |

### RESPOSTAS

No campo "Respostas" você poderá escolher uma resposta pré-definida. Ao selecionar uma opção, aparecerá automaticamente o texto na área de digitação, em seguida é só complementar a mensagem e/ou enviar.

| Olá, seja bem vindo ao nosso atendimento online. Em que posso ajudar? |          |   | X Auto Scroll<br>Enviar |                    |  |   |
|-----------------------------------------------------------------------|----------|---|-------------------------|--------------------|--|---|
| Grupo de Resp.                                                        | Saudação | • | Respostas               | <b>Boas Vindas</b> |  | • |
|                                                                       |          |   |                         | <b>Boas Vindas</b> |  |   |

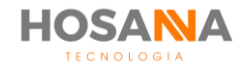

# **CLASSIFICAÇÃO DE CHAT**

| Classificaçã      | 0       |    |   |
|-------------------|---------|----|---|
| Classificação     | Venda   |    | ~ |
| Sub Classificação | Produto | 03 | ~ |
| Agendamento       |         |    | ~ |
|                   | Data    |    |   |
|                   | Hora    |    |   |

Ao finalizar o atendimento, a Plataforma AiO! permite que você classifique-o. Selecione o motivo de classificação desejado e uma subclassificação. A seleção correta desses valores é utilizada para gerar relatórios e podem, também, tomar ações sobre o contato.

### AGENDAMENTO DE CONTATO

Durante a classificação de Chat, o AiO! Agent é capaz de realizar uma solicitação de retorno:

- **Agendamento específico:** Este agendamento será adicionado na sua lista de compromissos individual como "Retornar Contato"
- **Agendamento em grupo:** Como o próprio nome já diz, o agendamento em grupo é realizado para um determinado grupo de agentes.

Para realizar um agendamento, durante a classificação de Chat selecione uma classificação que o agendamento esteja habilitado. Em seguida, defina o dia e horário.

| Classificação                         |            |            |        |  |
|---------------------------------------|------------|------------|--------|--|
| Classificação                         | Não venda  | 3          | $\sim$ |  |
| Sub Classificação                     | Agendame   | nto        | $\sim$ |  |
| Agendamento                           | Específico |            | $\sim$ |  |
|                                       | Data       | 23/11/2018 | 31     |  |
|                                       | Hora       | 13:00      |        |  |
| Observações                           |            |            |        |  |
| Cliente solicitou retorno de contato. |            |            |        |  |
|                                       |            | Finaliz    | ar     |  |

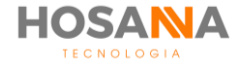

#### Histórico do contato

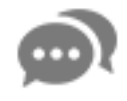

Durante um atendimento, o **AiO!** Agent pode exibir o "Histórico do Contato". Basta clicar no botão "**Histórico**" localizado na barra lateral direita.

No topo superior direito você é capaz de visualizar a quantidade total de Chats realizados com o contato. E abaixo, o AiO! Agent apresenta o histórico de conversação.

#### navegação

Em **Navegação** você pode selecionar a data e horário do Chat que deseja visualizar:

Navegação

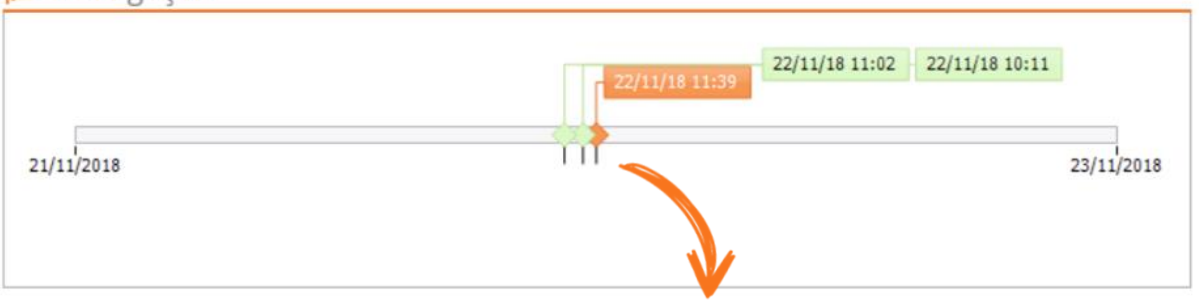

**Clique para selecionar** 

Abaixo do campo de Navegação, é apresentado o histórico completo de conversação:

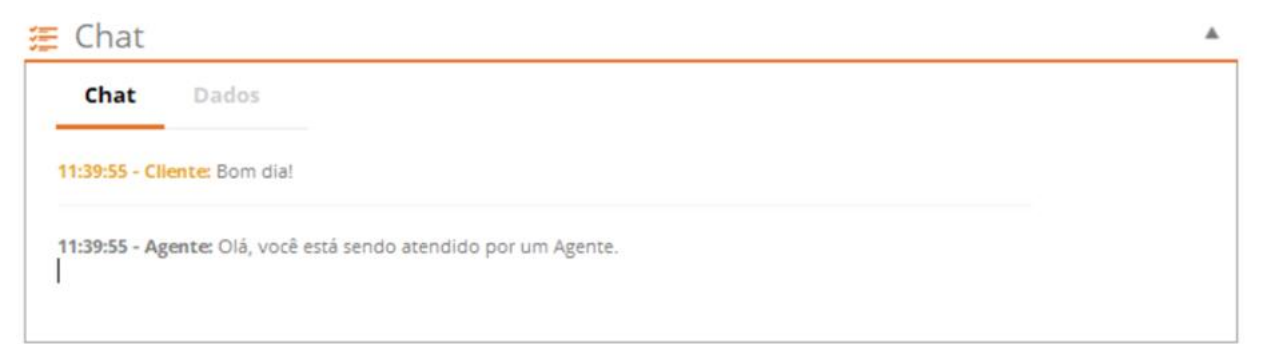

#### Clique em **Dados** para visualizar os dados do

| contate     | <u>&gt;</u>      |   |
|-------------|------------------|---|
| Chat        | Dados            |   |
| Data / Hora | 22/11/2018 11:39 |   |
| Agente      | Ingrid Fonseca   |   |
| Código      | 000000486        |   |
| Telefone    | 011 99999999     |   |
| Nome        | Caroline         | - |

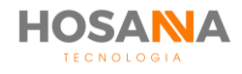

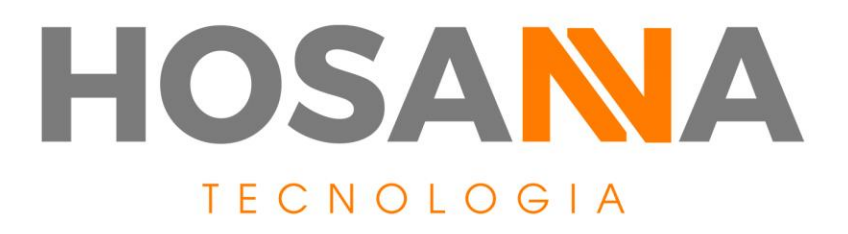

### WWW.HOSANNATECNOLOGIA.COM.BR

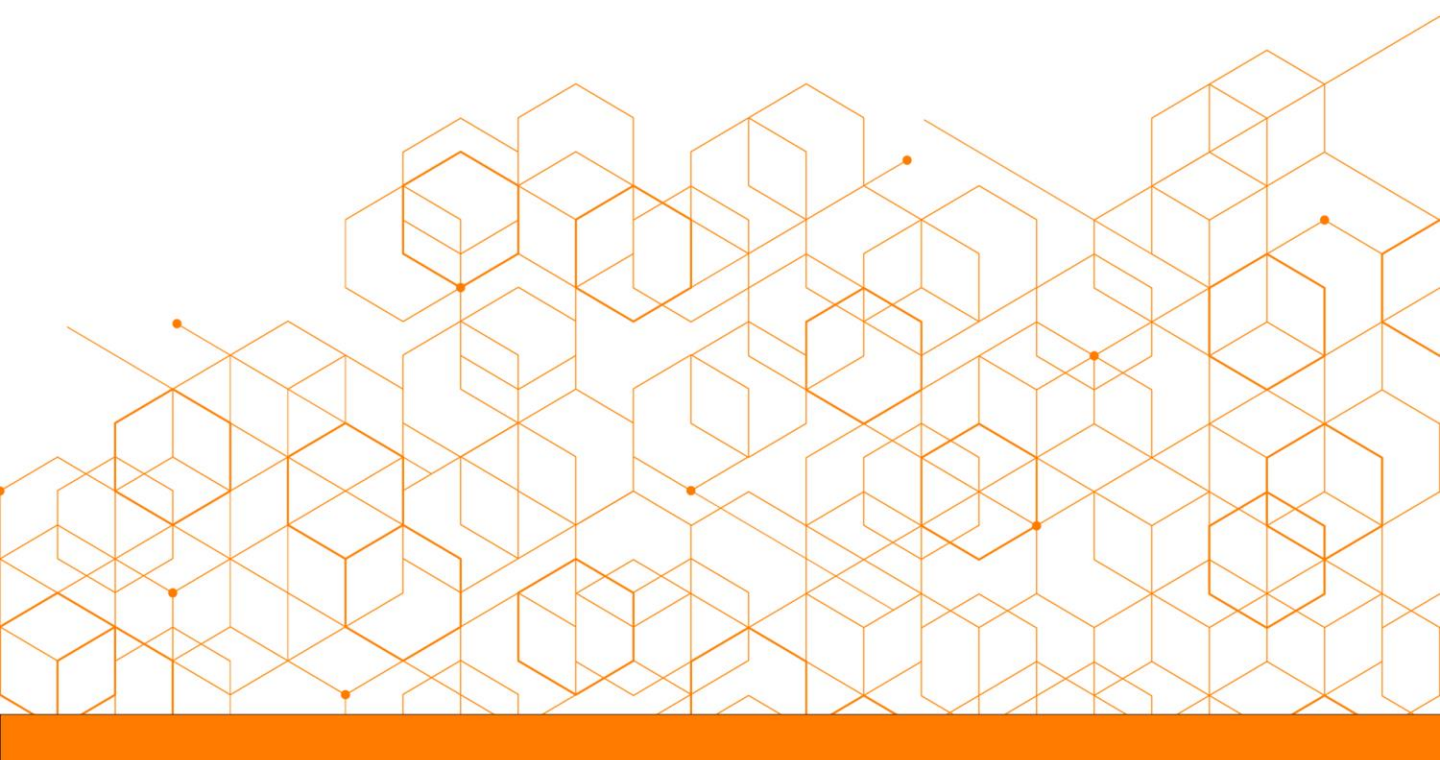